## FACULTY FEEDBACK USER MANUAL

# **WELCOME STUDENTS**

# **IMPORTANT INSTRUCTIONS BEFORE GIVING FEEDBACK.**

Dear Students,

Please read the important instructions before giving the Faculty Feedback

- 1. Login Username as PRN and Password as Date of birth (which you have provided while admission).
- 2. Use the forgot password option for the following conditions:
  - If students want to know their PRN and Date of birth
  - If you enter wrong password 5 times, it will get blocked. You need wait for 10 min after 10 min automatically it will get unblocked.

3. Please make sure to check the registered courses and names of the faculties taking the respective courses as per the class timetable.

4. On successful submission of feedback for all courses, the "Acknowledgement" button will be enabled.

5. Kindly download the "Acknowledgement" for your reference.

#### **Student Portal login page**

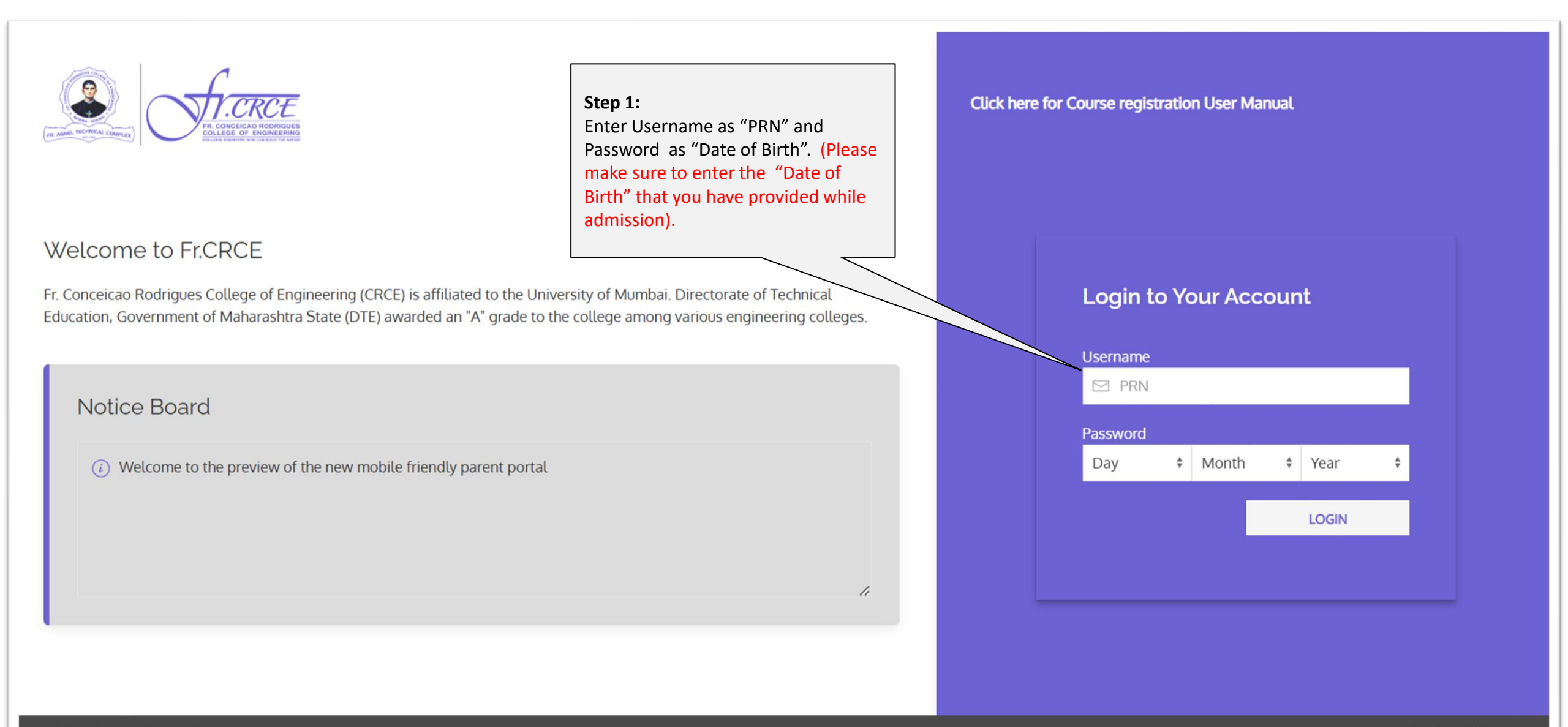

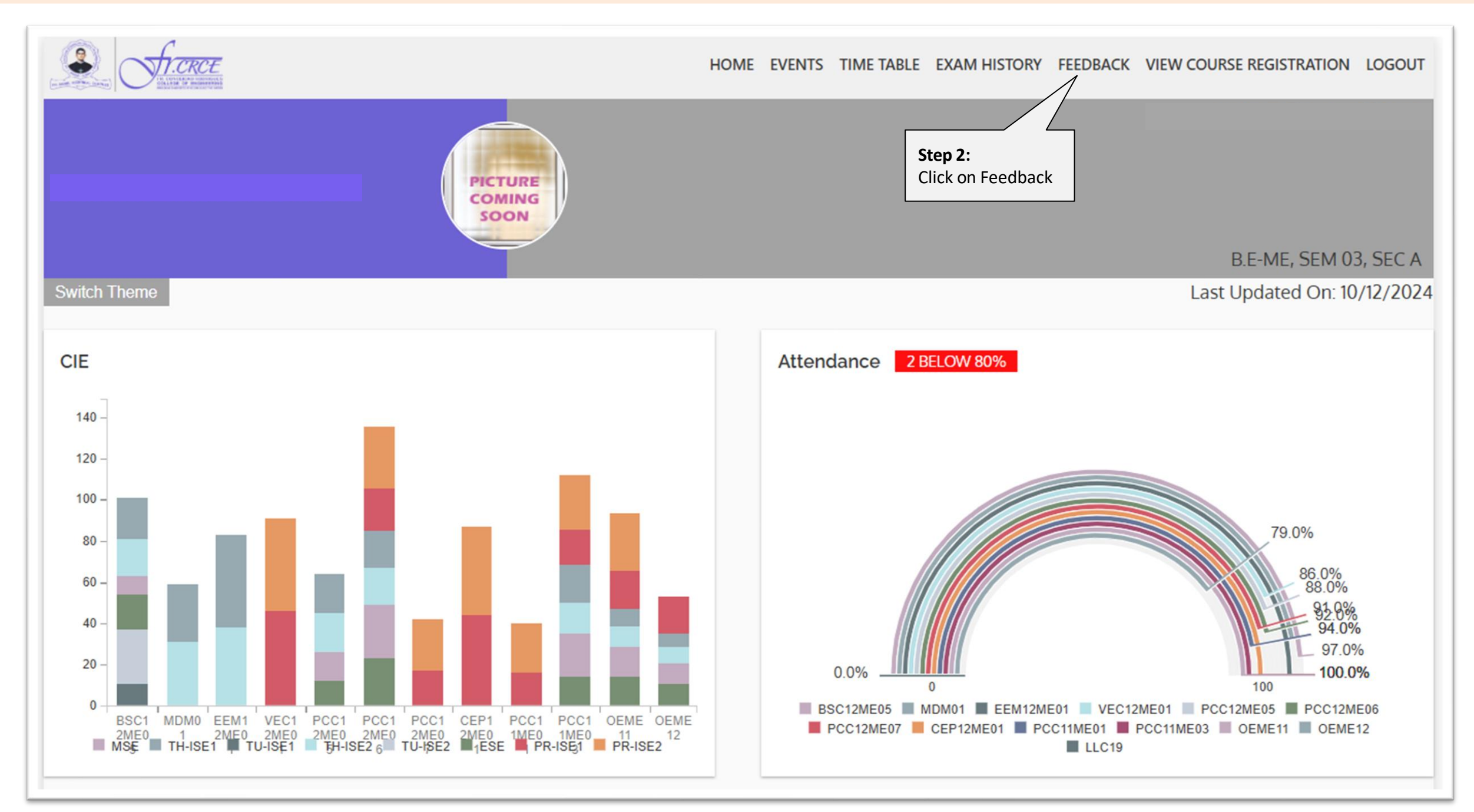

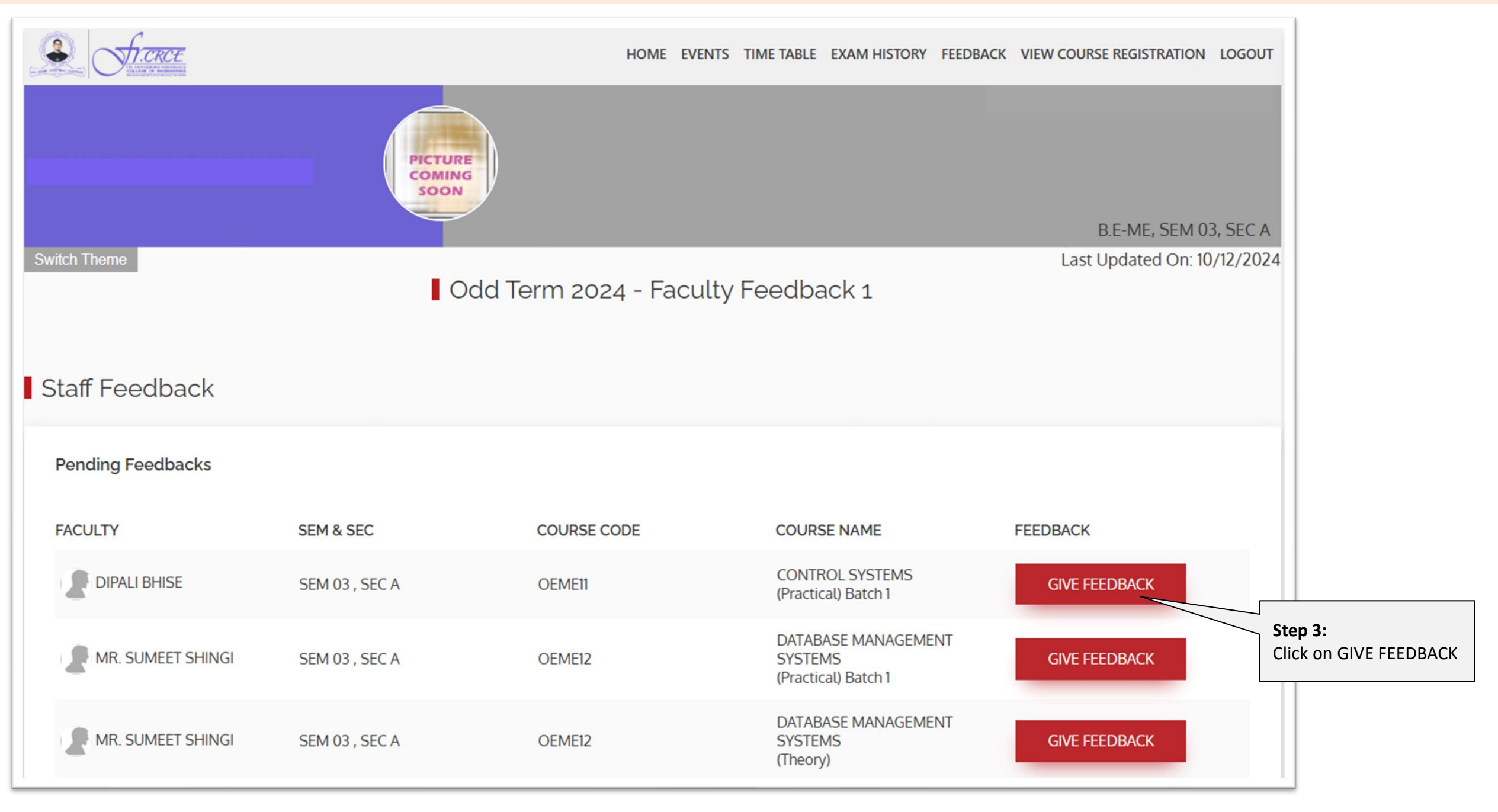

|             | H.CRCE               |                                                | HOME                     | EVENTS TIME TABLE EXAM      | HISTORY FEEDBACK               | VIEW COURSE REGISTRATION | LOGOUT        |
|-------------|----------------------|------------------------------------------------|--------------------------|-----------------------------|--------------------------------|--------------------------|---------------|
| Switch Them | 2                    | PICTURE<br>COMING<br>SOON                      |                          |                             |                                | B.E-ME, SEM 0            | -<br>3, SEC A |
| Faculty     | Feedback 1           |                                                |                          |                             |                                |                          | , 12, 2024    |
| 2           | SURENDRAS            | INGH S. RATHOD<br>EERS (Theory) SEM03, SEC A - |                          |                             |                                | 2<br>a                   | .O<br>edits   |
| Faculty F   | Feedback 1           |                                                |                          | Step 4:<br>Click on rad     | io button to<br>ck on scale of |                          |               |
| 1           | Subject Knowledge:   | (Preparedness in the subject,                  | course competence        | Excellent to                | poor.                          |                          |               |
|             | ○ Excellent          | $\bigcirc$ Very good                           | O Good                   | ○ Average                   | ○ Poor                         |                          |               |
| 2           | Lecture Content: (ma | akes the objectives clear, Logi                | cal sequencing of subje  | ect matter)                 |                                |                          |               |
|             | ○ Excellent          | ○ Very good                                    | ⊖ Good                   | ○ Average                   | ⊖ Poor                         |                          |               |
| 3           | Academic Commitme    | ent: (Covering of syllabus , ha                | ndling class on time, le | gibility in writing and dra | wing)                          |                          |               |
|             | ○ Excellent          | ○ Very good                                    | O Good                   |                             | ○ Poor                         |                          |               |

| 9       Communication Skills: (Speaks clearly and audibly) <ul> <li>Excellent</li> <li>Very good</li> <li>Good</li> <li>Average</li> <li>Poor</li> </ul> 10       Interpersonal Skills: (Ability to interact well with students) <ul> <li>Excellent</li> <li>Very good</li> <li>Good</li> <li>Average</li> <li>Poor</li> </ul> 11       Teaching beyond academics (Usage of modern tools, social and emotional support) <ul> <li>Excellent</li> <li>Very good</li> <li>Good</li> <li>Average</li> <li>Poor</li> </ul> 12       Outreach Programme (Encouraging through corporate Engagement, alumni interaction career advancement) <ul> <li>Excellent</li> <li>Very good</li> <li>Good</li> <li>Average</li> <li>Poor</li> </ul> <ul> <li>Excellent</li> <li>Very good</li> <li>Good</li> <li>Average</li> <li>Poor</li> </ul> <ul> <li>Excellent</li> <li>Very good</li> <li>Good</li> <li>Average</li> <li>Poor</li> </ul> <ul> <li>Excellent</li> <li>Very good</li> <li>Good</li> <li>Average</li> <li>Poor</li> </ul> <ul></ul> |          |                                                    |                             |                             |                                                                |           |
|----------------------------------------------------------------------------------------------------|----------|----------------------------------------------------|-----------------------------|-----------------------------|----------------------------------------------------------------|-----------|
| Image: Step 5:   Step 5:                                                                                                    | 9        | Communication Skills: (Speaks clearly and audibly) |                             |                             |                                                                |           |
| 10       Interpersonal Skills: (Ability to interact well with students) <ul> <li>Excellent</li> <li>Very good</li> <li>Good</li> <li>Average</li> <li>Poor</li> </ul> 11         Teaching beyond academics (Usage of modern tools, social and emotional support) <ul> <li>Excellent</li> <li>Very good</li> <li>Good</li> <li>Average</li> <li>Poor</li> </ul> 12         Outreach Programme (Encouraging through corporate Engagement, alumni interaction career advancement) <ul> <li>Excellent</li> <li>Very good</li> <li>Good</li> <li>Average</li> <li>Poor</li> </ul> <ul> <li>Excellent</li> <li>Very good</li> <li>Good</li> <li>Average</li> <li>Poor</li> </ul> <ul> <li>Excellent</li> <li>Very good</li> <li>Good</li> <li>Average</li> <li>Poor</li> </ul> <ul> <li>Excellent</li> <li>Very good</li> <li>Good</li> <li>Average</li> <li>Poor</li> </ul> <ul> <li>Step 5:</li> <li>If any suggestions/comments</li> <li>Step 5:</li> <li>If any suggestion / comments</li> </ul>                                        |          | ○ Excellent                                        | ○ Very good                 | ⊖ Good                      | ○ Average                                                      | ○ Poor    |
| • Excellent • Very good • Good • Average • Poor   11 Teaching beyond academics (Usage of modern tools, social and emotional support)   • Excellent • Very good • Good • Average • Poor   12 Outreach Programme (Encouraging through corporate Engagement, alumni interaction career advancement)   • Excellent • Very good • Good • Average • Poor                                                                                                    | 10       | Interpersonal Skills: (Abilit                      | y to interact well with stu | dents)                      |                                                                |           |
| 11       Teaching beyond academics (Usage of modern tools, social and emotional support) <ul> <li>Excellent</li> <li>Very good</li> <li>Good</li> <li>Average</li> <li>Poor</li> </ul> 12       Outreach Programme (Encouraging through corporate Engagement, alumni interaction career advancement) <ul> <li>Excellent</li> <li>Very good</li> <li>Good</li> <li>Average</li> <li>Poor</li> </ul> <ul> <li>Excellent</li> <li>Very good</li> <li>Good</li> <li>Average</li> <li>Poor</li> </ul> <ul> <li>Excellent</li> <li>Very good</li> <li>Good</li> <li>Average</li> <li>Poor</li> </ul> <ul> <li>Excellent</li> <li>Very good</li> <li>Good</li> <li>Average</li> <li>Poor</li> </ul> <ul> <li>Excellent</li> <li>Very good</li> <li>Good</li> <li>Average</li> <li>Poor</li> </ul> <ul> <li>Excellent</li> <li>Very good</li> <li>Good</li> <li>Average</li> <li>Poor</li> </ul> <ul> <li>Foor</li> <li>Step 5:</li> <li>If any suggestion/ comments</li> </ul>                                                               |          | ○ Excellent                                        | $\bigcirc$ Very good        | ⊖ Good                      | ○ Average                                                      | O Poor    |
| • Excellent • Very good • Good • Average • Poor   12 Outreach Programme (Encouraging through corporate Engagement, alumni interaction career advancement)   • Excellent • Very good • Good • Average • Poor   Please write your suggestions/comments if any to improve the conduct of this Course   Step 5: If any suggestion / comments SUBMIT                                                                                                    | 11       | Teaching beyond academic                           | cs (Usage of modern tools   | s, social and emotional sup | port)                                                          |           |
| 12       Outreach Programme (Encouraging through corporate Engagement, alumni interaction career advancement)         • Excellent       • Very good       • Good       • Average       • Poor         Please write your suggestions/comments if any to improve the conduct of this Course       • Step 5:       • Step 5:       • Step 6:         Step 5:       If any suggestion/ comments       • SUBMIT                                                                                                    |          | ○ Excellent                                        | O Very good                 | ⊖ Good                      | ○ Average                                                      | ○ Poor    |
| O Excellent O Very good O Good O Average O Poor       lease write your suggestions/comments if any to improve the conduct of this Course       Step 5:       If any suggestion/comments                                                                                                    | 12       | Outreach Programme (Enc                            | ouraging through corpora    | te Engagement, alumni inte  | eraction career advanceme                                      | ent)      |
| lease write your suggestions/comments if any to improve the conduct of this Course                                                                                                    |          | ○ Excellent                                        | ○ Very good                 | ⊖ Good                      | ○ Average                                                      | O Poor    |
| slick on "submit"                                                                                                    | lease wr | Step 5:<br>If any suggestion/ comments             | ments if any to impro       | ve the conduct of this      | Course Step 6: After the completion of feedback for all the co | of SUBMIT |

| En en en en en en en en en en en en en en |                           | HOME EVENTS TI                    | ME TABLE EXAM HISTORY FEEDBAC          | K VIEW COURSE REGISTRATION LOGOUT |                                                           |
|-------------------------------------------|---------------------------|-----------------------------------|----------------------------------------|-----------------------------------|-----------------------------------------------------------|
|                                           | PICTURE<br>COMING<br>SOON |                                   |                                        | B.E-ME, SEM 03, SEC A             |                                                           |
| Switch Theme                              | Odd <sup>-</sup>          | Term 2024 - Faculty F             | eedback 1                              | Last Updated On: 10/12/2024       |                                                           |
|                                           |                           |                                   |                                        | ACKNOWLEDGEMENT 🖨                 | Step 7:<br>Click here to download<br>"Acknowledgement"    |
|                                           | THANK YOU VE              | RY MUCH FOR COMPLET               | ING THE FEEDBACK                       |                                   |                                                           |
|                                           | Your inputs               | will help us make the teaching sy | stem even better.                      |                                   |                                                           |
|                                           |                           |                                   |                                        |                                   |                                                           |
| Completed Feedbacks                       |                           |                                   |                                        |                                   |                                                           |
| FACULTY                                   | SEM & SEC                 | COURSE CODE                       | COURSE NAME                            | FEEDBACK                          | Please Note:<br>After completing the                      |
| Dipali Bhise                              | SEM 03 , SEC A            | OEME11                            | CONTROL SYSTEMS (Practical)<br>Batch 1 | FEEDBACK GIVEN                    | feedback, the status will<br>turn to "FEEDBACK<br>GIVEN". |

## Sample Acknowledgement copy

| Term : Odd Term :<br>Name :<br>Semester : Semester 3<br>Dear<br>THAN                                                                                                    | 2024<br>,                                                                                                    | Feedback : Faculty Fo<br>USN :<br>Section : Section A                                                                                                    | eedback 1                                                                                                    |
|----------------------------------------------------------------------------------------------------|----------------------------------------------------------------------------------------------------|----------------------------------------------------------------------------------------------------|----------------------------------------------------------------------------------------------------|
| Name :<br>Semester : Semester 3<br>Dear<br>THAN                                                                                                    | ,<br>K YOU VERY                                                                                                    | USN :<br>Section : Section A                                                                                                    |                                                                                                    |
| Semester : Semester 3<br>Dear<br>THAN                                                                                                    | ,<br>K YOU VERY                                                                                                    | Section : Section A                                                                                                    |                                                                                                    |
| Dear<br>THAN                                                                                                    | ,<br>K YOU VERY                                                                                                    |                                                                                                    |                                                                                                    |
| THAN                                                                                                    |                                                                                                    |                                                                                                    |                                                                                                    |
| Your i                                                                                                    | nputs will hel                                                                                                    | p us make the teaching system even I                                                                                                    | better.                                                                                                    |
| Faculty Name                                                                                                    | Course code                                                                                                    | Course Name                                                                                                    | Status                                                                                                    |
| MIRIYALA VEERABHADRARAO D.N.                                                                                                    | OEME11                                                                                                    | CONTROL SYSTEMS (Theory)                                                                                                    | Feedback Given                                                                                                    |
| ASEEM NEVREKAR                                                                                                    | OEME11                                                                                                    | CONTROL SYSTEMS (Practical) Batch 2                                                                                                    | Feedback Given                                                                                                    |
| PRAJAKTA DHAMANSKAR                                                                                                    | OEME13                                                                                                    | JAVA PROGRAMMING (Practical) Batch2                                                                                                    | Feedback Given                                                                                                    |
| PRAJAKTA DHAMANSKAR                                                                                                    | OEME13                                                                                                    | JAVA PROGRAMMING (Theory)                                                                                                    | Feedback Given                                                                                                    |
| PRASAD LALIT                                                                                                    | BSC12ME05                                                                                                    | STATISTICAL TECHNIQUES AND PARTIAL DIFFERENTIAL EQU<br>(Theory)                                                                                                    | JATIONS Feedback Given                                                                                                    |
| PRASAD LALIT                                                                                                    | BSC12ME05                                                                                                    | STATISTICAL TECHNIQUES AND PARTIAL DIFFERENTIAL EQU<br>(Tutorial)                                                                                                    | JATIONS Feedback Given                                                                                                    |
| SURENDRASINGH S. RATHOD                                                                                                    | MDM01                                                                                                    | LAW FOR ENGINEERS (Theory)                                                                                                    | Feedback Given                                                                                                    |
| DIPAK A. BAUSKAR                                                                                                    | MDM01                                                                                                    | LAW FOR ENGINEERS (Theory)                                                                                                    | Feedback Given                                                                                                    |
| ANANT TARASE                                                                                                    | EEM12ME01                                                                                                    | FINANCIAL PLANNING, TAXATION AND INVESTMENT (Theory)                                                                                                    | ) Feedback Given                                                                                                    |
| AASTHA BHATIA                                                                                                    | VEC12ME01                                                                                                    | HUMAN VALUES AND PROFESSIONAL ETHICS (Practical) Bate                                                                                                    | ch 1 Feedback Given                                                                                                    |
|                                                                                                    | VEC12ME01                                                                                                    | HUMAN VALUES AND PROFESSIONAL ETHICS (Theory)                                                                                                    | Feedback Given                                                                                                    |
| AASTHA BHATIA                                                                                                    | _                                                                                                    | MECHATRONICS (Theory)                                                                                                    | Feedback Given                                                                                                    |
| AASTHA BHATIA<br>D.S.S. SUDHAKAR                                                                                                    | PCC12ME05                                                                                                    |                                                                                                    |                                                                                                    |
| AASTHA BHATIA<br>D.S.S. SUDHAKAR<br>VASIM A. SHAIKH                                                                                                    | PCC12ME05<br>PCC12ME06                                                                                                    | BASIC MANUFACTURING PROCESSES (Practical) Batch 2                                                                                                    | Feedback Given                                                                                                    |
| AASTHA BHATIA<br>D.S.S. SUDHAKAR<br>VASIM A. SHAIKH<br>VASIM A. SHAIKH                                                                                                    | PCC12ME05<br>PCC12ME06<br>PCC12ME06                                                                                                    | BASIC MANUFACTURING PROCESSES (Practical) Batch 2<br>BASIC MANUFACTURING PROCESSES (Theory)                                                                                                    | Feedback Given                                                                                                    |
| AASTHA BHATIA<br>D.S.S. SUDHAKAR<br>VASIM A. SHAIKH<br>VASIM A. SHAIKH<br>ANANT TARASE                                                                                                    | PCC12ME05<br>PCC12ME06<br>PCC12ME06<br>PCC12ME07                                                                                                    | BASIC MANUFACTURING PROCESSES (Practical) Batch 2<br>BASIC MANUFACTURING PROCESSES (Theory)<br>MACHINE SHOP PRACTICE (Practical) Batch 2                                                                                                    | Feedback Given<br>Feedback Given<br>Feedback Given                                                                                           |
| AASTHA BHATIA<br>D.S.S. SUDHAKAR<br>VASIM A. SHAIKH<br>VASIM A. SHAIKH<br>ANANT TARASE<br>MIRIYALA VEERABHADRARAO D.N.                                                                      | PCC12ME05<br>PCC12ME06<br>PCC12ME06<br>PCC12ME07<br>CEP12ME01                                                                                                    | BASIC MANUFACTURING PROCESSES (Practical) Batch 2<br>BASIC MANUFACTURING PROCESSES (Theory)<br>MACHINE SHOP PRACTICE (Practical) Batch 2<br>COMMUNITY ENGAGEMENT PROJECT (Theory)                                                                                                    | Feedback Given<br>Feedback Given<br>Feedback Given<br>Feedback Given                                                                         |
| AASTHA BHATIA<br>D.S.S. SUDHAKAR<br>VASIM A. SHAIKH<br>VASIM A. SHAIKH<br>ANANT TARASE<br>MIRIYALA VEERABHADRARAO D.N.<br>SUNIL K. DAS                                                      | PCC12ME05<br>PCC12ME06<br>PCC12ME06<br>PCC12ME07<br>CEP12ME01<br>PCC11ME01                                                                                                | BASIC MANUFACTURING PROCESSES (Practical) Batch 2<br>BASIC MANUFACTURING PROCESSES (Theory)<br>MACHINE SHOP PRACTICE (Practical) Batch 2<br>COMMUNITY ENGAGEMENT PROJECT (Theory)<br>INNOVATION AND DESIGN THINKING (Practical) Batch 1                                                                                                    | Feedback Given<br>Feedback Given<br>Feedback Given<br>Feedback Given<br>Feedback Given                                                       |
| AASTHA BHATIA<br>D.S.S. SUDHAKAR<br>VASIM A. SHAIKH<br>VASIM A. SHAIKH<br>ANANT TARASE<br>MIRIYALA VEERABHADRARAO D.N.<br>SUNIL K. DAS<br>SUNIL K. DAS                                      | PCC12ME05           PCC12ME06           PCC12ME06           PCC12ME07           CEP12ME01           PCC11ME01           PCC11ME01                                         | BASIC MANUFACTURING PROCESSES (Practical) Batch 2<br>BASIC MANUFACTURING PROCESSES (Theory)<br>MACHINE SHOP PRACTICE (Practical) Batch 2<br>COMMUNITY ENGAGEMENT PROJECT (Theory)<br>INNOVATION AND DESIGN THINKING (Practical) Batch 1<br>INNOVATION AND DESIGN THINKING (Theory)                                                                            | Feedback Given<br>Feedback Given<br>Feedback Given<br>Feedback Given<br>Feedback Given<br>Feedback Given                                     |
| AASTHA BHATIA<br>D.S.S. SUDHAKAR<br>VASIM A. SHAIKH<br>VASIM A. SHAIKH<br>ANANT TARASE<br>MIRIYALA VEERABHADRARAO D.N.<br>SUNIL K. DAS<br>SUNIL K. DAS<br>SHILPA J. PATIL                   | PCC12ME05           PCC12ME06           PCC12ME06           PCC12ME07           CEP12ME01           PCC11ME01           PCC11ME01           PCC11ME01           PCC11ME03 | BASIC MANUFACTURING PROCESSES (Practical) Batch 2<br>BASIC MANUFACTURING PROCESSES (Theory)<br>MACHINE SHOP PRACTICE (Practical) Batch 2<br>COMMUNITY ENGAGEMENT PROJECT (Theory)<br>INNOVATION AND DESIGN THINKING (Practical) Batch 1<br>INNOVATION AND DESIGN THINKING (Theory)<br>DIGITAL ELECTRONICS (Practical) Batch 2                                 | Feedback Given<br>Feedback Given<br>Feedback Given<br>Feedback Given<br>Feedback Given<br>Feedback Given<br>Feedback Given                   |
| AASTHA BHATIA<br>D.S.S. SUDHAKAR<br>VASIM A. SHAIKH<br>VASIM A. SHAIKH<br>NNANT TARASE<br>VIRIYALA VEERABHADRARAO D.N.<br>SUNIL K. DAS<br>SUNIL K. DAS<br>SHILPA J. PATIL<br>IEENAL RAMBHIA | PCC12ME05           PCC12ME06           PCC12ME06           PCC12ME07           CEP12ME01           PCC11ME01           PCC11ME01           PCC11ME03           PCC11ME03 | BASIC MANUFACTURING PROCESSES (Practical) Batch 2<br>BASIC MANUFACTURING PROCESSES (Theory)<br>MACHINE SHOP PRACTICE (Practical) Batch 2<br>COMMUNITY ENGAGEMENT PROJECT (Theory)<br>INNOVATION AND DESIGN THINKING (Practical) Batch 1<br>INNOVATION AND DESIGN THINKING (Theory)<br>DIGITAL ELECTRONICS (Practical) Batch 2<br>DIGITAL ELECTRONICS (Theory) | Feedback Given<br>Feedback Given<br>Feedback Given<br>Feedback Given<br>Feedback Given<br>Feedback Given<br>Feedback Given<br>Feedback Given |

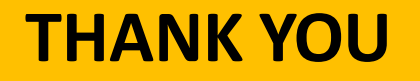